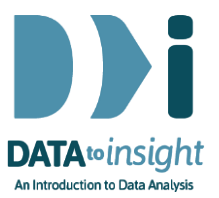

# 6.12 Exercise: Inference with iNZight (Lite version)

This exercise will enable you to use iNZight to put intervals around the estimates of a population mean and proportions to allow for sampling error and compare groups.

The skills addressed are:

- Use iNZight Lite to get confidence interval for estimates of the population mean and make comparisons across sub-groups.
- Use iNZight Lite to build confidence intervals around estimates of population proportions and make comparisons between groups.

#### INSTRUCTIONS

Start iNZight Lite and import the NHANES-1000 dataset into iNZight using File > Dataset Examples. Select the NHANES-1000 dataset from Data set Category Future-Learn.

If you have any problems during this exercise, see the **Common Questions** on the last page.

## Construct confidence intervals for sub-groups of a numeric outcome

We are revisiting **BMI** (Body Mass Index) for different age groups and using the **NHANES-1000** data, a sample of the American population. We will use our sample to estimate the mean BMI for different age groups. To do this we need to construct intervals around our estimates in order to allow for sampling error.

- Select **BMI** in the **first variable** slot
- Select AgeDecade in the second variable slot.

| <u>ه</u>                                                                               | About            | File - Visualize Dataset - Manipulate variables - Advanced - |    |
|----------------------------------------------------------------------------------------|------------------|--------------------------------------------------------------|----|
| Variable selection                                                                     | Plot S           | ummary Inference                                             |    |
| Select first variable:                                                                 | Plots for visual | lizing data.                                                 |    |
| BMI -                                                                                  |                  | BMI by AgeDecade                                             |    |
| Select second variable:<br>AgeDecade<br>none<br>SurveyYr<br>ID<br>Gender<br>Age<br>Age | AgeDecade        |                                                              | 0  |
| Race3                                                                                  |                  | 0 8 08 08 08 08 08 0 0 0 0 0 0 0 0 0 0                       |    |
| Advanced Options:                                                                      |                  | 20 30 40 50 60                                               | 70 |
| Hide Show                                                                              |                  | BMI<br>68 missing values (37 in 8MI, 34 in AgeDecade)        |    |

You should have a series of dot plots of BMI for different age groups in your plot window.

To get confidence and comparison intervals:

- On the Add to Plot tab select Add Inference Information
- Under Type of Interval select both Confidence and Comparison Intervals

| 888 inzight lite Abou | tt File - Visualize Dataset - Mar<br>Select Variables Add To Plot                                                                                     | Plot Summary Inference Interactive Plot (Beta)                                                                                                    |
|-----------------------|----------------------------------------------------------------------------------------------------|----------------------------------------------------------------------------------------------------|
|                       | Add Inference Information                                                                                                    | Plots for visualizing data.<br>BMI by AgeDecade                                                                                                    |
|                       | Parameter     Mean      Median      Type of inference     Normal      Dootstrap      Type of interval     Confidence interval     Comparison interval | 0-3         0-3         0-3         0-3         0-3         0-3         0-3         0-3         0-3         0-3         0-3         0-3         0-3         0-3         0-3         0-3         0-3         0-3         0-3         0-3         0-3         0-3         0-3         0-3         0-3         0-3         0-3         0-3         0-3         0-3         0-3         0-3         0-3         0-3         0-3         0-3         0-3         0-3         0-3         0-3         0-3         0-3         0-3         0-3         0-3         0-3         0-3         0-3         0-3         0-3         0-3         0-3         0-3         0-3         0-3         0-3         0-3         0-3         0-3         0-3         0-3         0-3         0-3         0-3         0-3         0-3         0-3         0-3         0-3         0-3         0-3         0-3         0-3         0-3         0-3         0-3         0-3         0-3         0-3         0-3         0-3         0-3         0-3         0-3         0-3         0-3         0-3         0-3         0-3         0-3         0-3         0-3         0-3         0-3         0-3         0-3         0-3 |
|                       |                                                                                                    | 20 30 40 50 60 70<br>BMI<br>68 missing values (37 m BHI, 34 in AgeDecade)                                                                                                    |

What do you see here? Remember that the blue lines are called 'comparison intervals' and are lines that we look at when observing any overlap.

**Post a comment** if you have any interesting observations about the estimation of the population means for each age group and the differences between them.

For the actual (numerical) confidence intervals for the group means/medians and and also confidence intervals for the differences between them:

• click the **Inference** tab towards the top right of the page.

Clicking the **Summary** tab will show you sets of summary statistics for each group.

| <u>ها inzight</u> li    | te About File - Visualize Dataset - Manipulate variables - Advanced -                                     |
|-------------------------|----------------------------------------------------------------------------------------------------|
| Variable selection      | Plot Summary Inference                                                                                    |
| Select first variable:  | Select type of interence                                                                                  |
| BMI -                   | normal 👻                                                                                                  |
| Select second variable: |                                                                                                    |
| AgeDecade 🔹             | Statistical Interence for the data.                                                                       |
|                         | iNZight Inference using Normal Theory                                                                     |
| Subset by:              | Primary variable of interest: BMI (numeric)                                                               |
| none 👻                  | Secondary variable: AgeDecade (factor)                                                                    |
| Subset by:              | Total number of observations: 1000<br>Number ommitted due to missingness: 68 (37 in BMI, 34 in AgeDecade) |
|                         | Total number of observations used: 932                                                                    |
| none 🔻                  |                                                                                                    |
|                         | Inference of BMI by AgeDecade:                                                                            |
| Advanced Options:       |                                                                                                    |
| C Hide                  | Group Means with 95% Confidence Intervals                                                                 |
| Show                    | Lower Mean Linner                                                                                         |
|                         | 0-9 16.86 17.36 17.85                                                                                     |
|                         | 10-19 22.78 24.05 25.31                                                                                   |
| RESET ALL               | 20-29 26.49 27.57 28.64                                                                                   |
|                         | 30-39 26.16 27.58 29.01                                                                                   |

and more ...

#### EXPLORE (~5 min)

Find another numeric variable in the NHANES-1000 dataset that you might like to explore across age groups, e.g. **Height**, and move it to the **first variable** slot. Use iNZight Lite to explore the estimates for the American population and build intervals around your estimates.

Post a comment if you see anything interesting.

### Confidence and comparison intervals for proportions

Now we'll use the NHANES-1000 dataset to form intervals around estimates of how people in the American population rate their general health at the time of the survey (to convey uncertainty). Are there any differences between age groups? First, filter out people below the age of 20:

- Click Dataset > Filter Dataset
- Select levels of a categorical variable
- Filter data by: Select AgeDecade
- Select all of the age groups below the age of 20 to remove the unwanted levels.
- Click Perform Operation

| lect Filter to apply                              | Number of rows in data: 1000<br>Number of columns in data: 41          |
|---------------------------------------------------|------------------------------------------------------------------------|
| evels of categorical variable                     | * Survey/m                                                             |
| lect a categorical variable to filter the data on | 2011_12<br>1000                                                        |
| AgeDocade                                         | Min. 1st Qu. Median Mean 3rd Qu. Max.                                  |
| lect levels to remove from the data               | 62170 64688 67100 67068 69540 71910<br>Gender<br>Gender                |
| 0-9 10-19                                         | 490 518                                                                |
| 20-29                                             | Age<br>Min. 1st ou. Median Mean 3rd ou. Max.                           |
| 30-39                                             | 0.00 17.00 36.00 36.55 58.00 80.00                                     |
| 40-49                                             | AgeDecade                                                              |
| 50.50                                             | 0-9 10-19 20-29 30-39 40-49 50-59 60-69 70+ 10/1                       |
| 00-09                                             | 157 127 140 110 144 111 105 00 54<br>Race3                             |
| 50-69                                             | Asian Black Hispanic Mexican Other White                               |
| 70+                                               | 63 120 70 56 17 632                                                    |
|                                                   | Education                                                              |
|                                                   | sthurboe 9_11thurboe collegeurbo HighSchool Somecollege NA 5           |
|                                                   | WeritalStatus                                                          |
|                                                   | Divorced LivePartner Married NeverMarried Separated Widowed            |
|                                                   | 73 45 381 161 14 44                                                    |
|                                                   | 54'S                                                                   |
|                                                   | 404<br>Wellnoome                                                       |
|                                                   | 0-4999 5000-5999 10000-14959 15000-19995 20000-24959 25000-34959       |
|                                                   | 16 21 56 53 75 182                                                     |
|                                                   | 35800-44999 45080-54999 55800-64999 65800-74999 75080-99999 more 99999 |
|                                                   | 97 68 53 60 116 204                                                    |
|                                                   | 79                                                                     |

And

 Re-order the values for Health Gen setting from 1=Poor to 5=Excellent using Manipulate Variables > Categorical Variables > Reorder Levels.

Now construct the series of plots for HealthGen and AgeDecade:

- Select HealthGen in the first variable slot
- Select AgeDecade in the first subset by slot.

A series of graphs will appear in the plot window. It will help you see more of the detail if you enlarge your plot window.

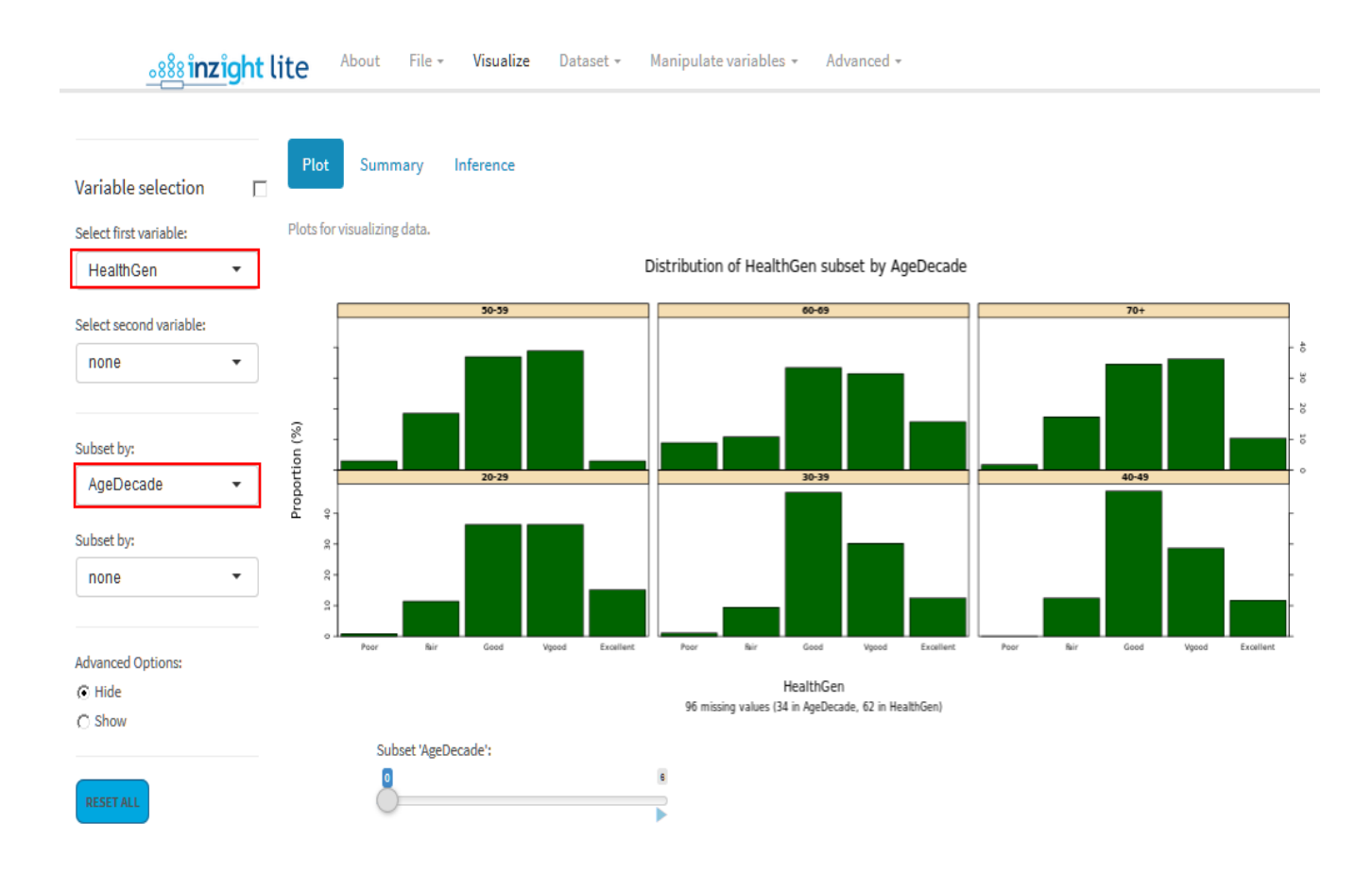

To add confidence and comparison intervals to the graph:

- Click Add to Plot and select Add Inference Information
- Under Type of Interval select both Confidence and Comparison Intervals (they may still be selected from your work above).

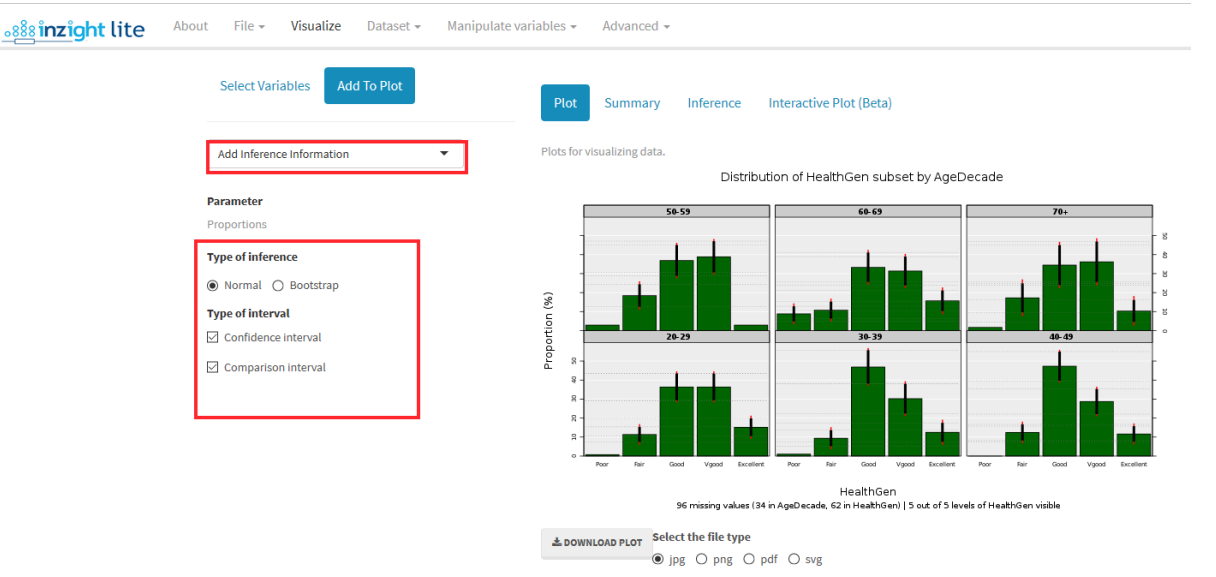

#### Add Confidence Intervals and Comparison Intervals to the plot

What does this graph tell you? What can you infer about true differences between the percentages in each health category? Select the **Inference** tab to see the actual confidence intervals around each proportion and for the differences between them.

Now construct the series of plots for HealthGen by AgeDecade:

- Select HealthGen in the first variable slot
- Select AgeDecade in the second variable slot.

A graph will appear in the plot window. (see over page).

#### Distribution of HealthGen by AgeDecade

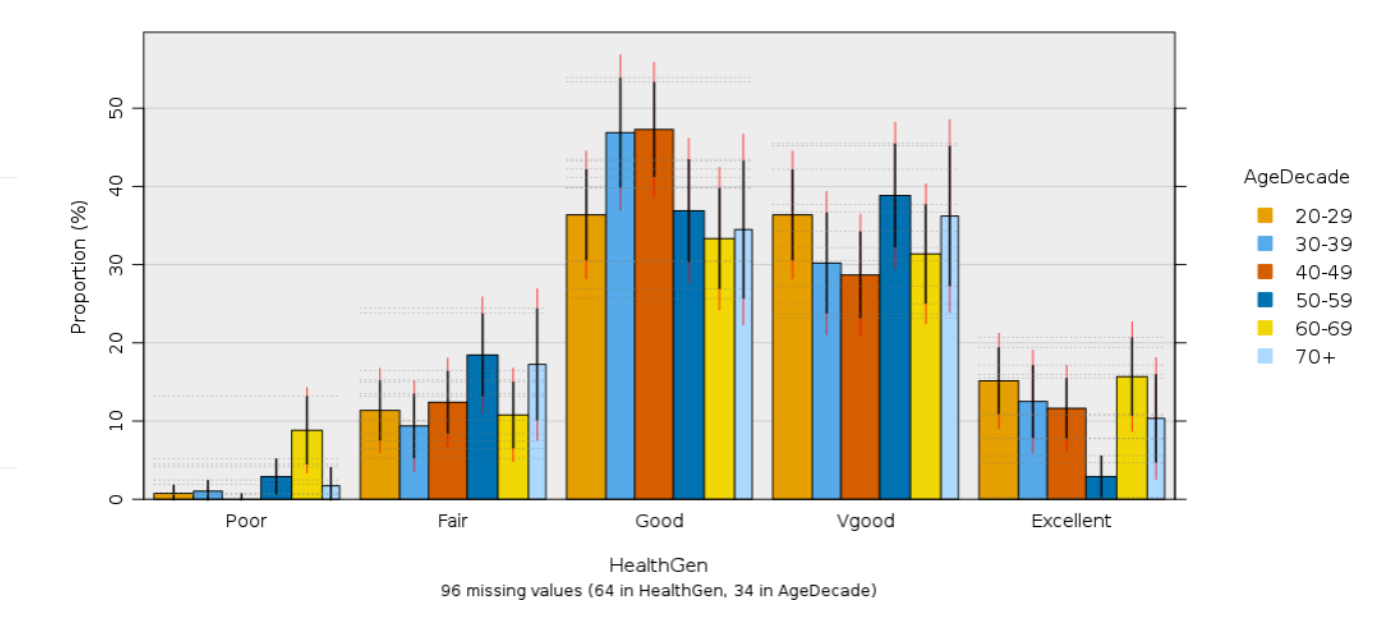

If the intervals do not appear intervals use **Add Inference Information** as before.

What does this graph tell you about age-differences in the percentages for each health category (e.g. differences between age groups in the percentages saying they are in very good health)?

Use the **Inference** tab to see the exact numerical confidence intervals for differences between the true proportions.